# 青岛市内三区小学升初中信息化平台

# 市内三区小学毕业生

操作手册

2022年4月

## 目录

| 青岛 | 市内三区 | <b>I</b> 1      |
|----|------|-----------------|
| 操作 | 浮册   | 1               |
| 1  | 操作说明 | ]               |
|    | 1.1  | 登录3             |
|    | 1.2  | 信息填报(青岛市内三区就读)4 |
|    | 1.3  | 信息修改 11         |
|    | 1.4  | 信息查看 12         |
|    | 1.5  | 信息删除 12         |
|    | 1.6  | 修改密码            |

# 1 操作说明

#### 1.1 登录

□ 操作说明

对市内三区的学生根据身份证号和密码进行登录

🛄 操作页面

(1)点击【市内三区小学毕业生入口】,进入登录页面

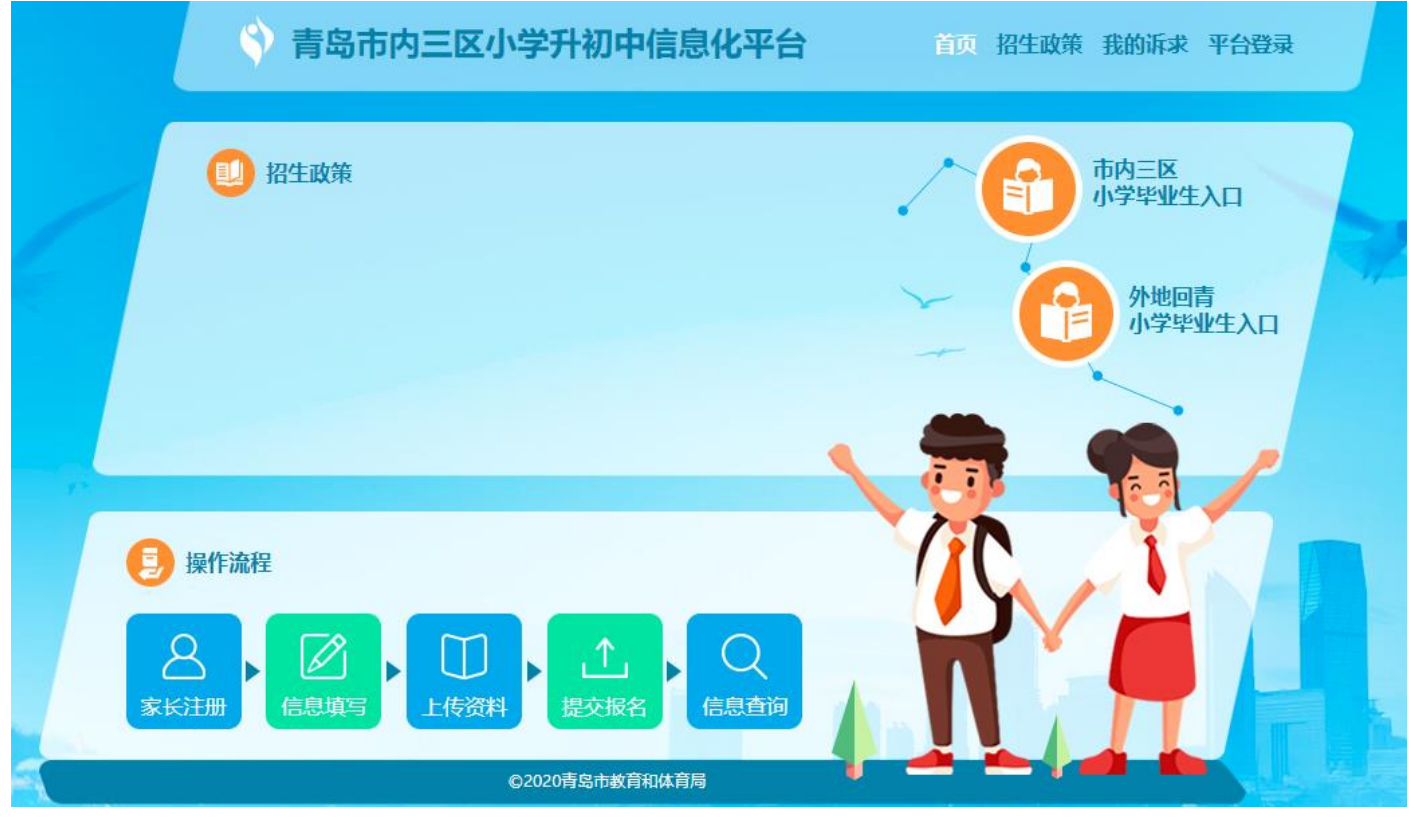

(2)在登录页面填写登录账号、登录密码、验证码,点击【用户登录】进入新生报名页面

| <b>青岛市内三区小学升初中信息化平台</b> 首页 招          | 生政策 我的诉求 平 <del>合登录</del> |
|---------------------------------------|---------------------------|
| · · · · · · · · · · · · · · · · · · · | 系统登录 找回密码                 |
| SCHOOL                                | 登录账号 🛛 37021 1215         |
|                                       | 登录密码                      |
|                                       | 验证码 🕝 n2r5 N2r5           |
| 请使用下发的用户名、初始密码登陆平台,登陆成功后              | 用户登录                      |
| 请立即修改初始密码,后续进度查询、录取结果等都将              |                           |
| 通过平台公布,请家长妥善保管。                       |                           |
| 忘记密码可通过手机号码短信找回                       |                           |
|                                       |                           |

(3)点击【我要报名】进入选择就读地区页面

| 青岛市内三区(                                                                          | 小学升初中信息化平台                                                                                                    | 首页 我的报名                                                                                                    | ∧ ▶¥¥               | 安全退出                        |      |
|----------------------------------------------------------------------------------|----------------------------------------------------------------------------------------------------|----------------------------------------------------------------------------------------------------|---------------------|-----------------------------|------|
| 新生报名                                                                             | 1                                                                                                    |                                                                                                    |                     |                             | 我要报名 |
|                                                                                  | 您还济                                                                                                    | 没有报名,请点击【我要                                                                                                    | 报名】!                |                             |      |
|                                                                                  |                                                                                                    | 我要报名                                                                                                    |                     |                             |      |
|                                                                                  |                                                                                                    |                                                                                                    |                     |                             |      |
|                                                                                  |                                                                                                    |                                                                                                    |                     |                             |      |
|                                                                                  |                                                                                                    |                                                                                                    |                     |                             |      |
|                                                                                  |                                                                                                    |                                                                                                    |                     |                             |      |
|                                                                                  |                                                                                                    |                                                                                                    |                     |                             |      |
|                                                                                  |                                                                                                    |                                                                                                    |                     |                             |      |
|                                                                                  |                                                                                                    |                                                                                                    |                     |                             |      |
| 〔击右边的【青                                                                          | <sup>•</sup> 岛市内三区就读】橙色按银                                                                                                    | ©2020 青岛市教育局<br>钮进入填报                                                                                                    |                     |                             |      |
| 〔击右边的【青<br><b>青岛市内三区</b><br>选择就读地区                                               | <sup>;</sup> 岛市内三区就读】橙色按针<br><b>小学升初中信息化平台</b>                                                                                                    | ©2020 青岛市教育局<br>钮进入填报<br>首页 我的报名<br>市内三区小学毕业生                                                                                                    |                     | 安全退出                        | 初中   |
| (击右边的【青<br><b>青岛市内三区</b><br>选择就读地区                                               | 「岛市内三区就读】橙色按钮<br><b>小学升初中信息化平台</b>                                                                                                    | ©2020 青岛市教育局<br>钮进入填报<br>首页 我的报名<br>市内三区小学毕业生                                                                                                    |                     | 安全退出                        | 初中   |
| 〔击右边的【青<br><b>青岛市内三区</b><br>选择就读地区                                               | <sup>1</sup> 岛市内三区就读】橙色按铺<br><b>小学升初中信息化平台</b>                                                                                                    | ©2020 青岛市教育局<br>钮进入填报                                                                                                    |                     | 安全退出                        | 初中   |
| (击右边的【青<br><b>青岛市内三区</b><br>选择就读地区                                               | <sup>5</sup> 岛市内三区就读】橙色按镜<br><b>小学升初中信息化平台</b><br>非青岛市内三区就读                                                                                                    | ©2020 青岛市教育局<br>钮进入填报                                                                                                    | ✓ 下某某               | <u>安全退出</u>                 | 初中   |
| (击右边的【青<br><b>青岛市内三区</b><br>选择就读地区                                               | <sup>1</sup> 岛市内三区就读】橙色按钮<br><b>小学升初中信息化平台</b><br>非青岛市内三区就读                                                                                                    | ○2020 青岛市教育局 田进入填报 首页 我的报名 市内三区小学毕业生                                                                                                    | ▲ 下某某<br>青岛市        | 安全退出                        | 初中   |
| (法古右边的【清<br><b>青岛市内三区</b><br>進择就读地区                                              | 帝岛市内三区就读】橙色按纸<br>小学升初中信息化平台 非青岛市内三区就读 그说明 목市内三区以外就读初中,将不再参加时                                                                                                    | ©2020 青岛市教育局<br>钮进入填报<br>首页 我的报名<br>市内三区小学毕业生                                                                                                    | A N某某 青岛市 明         | 安全退出<br>内三区就读               | 初中   |
| (古右边的【青<br><b>青岛市内三区</b><br>选择就读地区                                               | F岛市内三区就读】橙色按4<br>小学升初中信息化平台<br>非青岛市内三区就读<br><sup>1</sup> 说明<br><sup>2</sup> <sup>3</sup> <sup>4</sup> <sup>4</sup> <sup>4</sup> <sup>4</sup> <sup>4</sup> <sup>4</sup> <sup>4</sup> <sup>4</sup> <sup>4</sup> <sup>4</sup> <sup>4</sup> <sup>4</sup> <sup>4</sup> | ©2020 青岛市教育局         钮进入填报         首页 我的报名         市内三区小学毕业生         小口说         市内三区         近择青         "外地就                                                                 | 八 下某某 青岛市 明         | <b>安全退出</b><br>内三区就读        | 初中   |
| (击右边的【青<br><b>青岛市内三区</b><br>选择就读地区          近ば         八口         送ば         (古) | F岛市内三区就读】橙色按<br>小学升初中信息化平台<br>非青岛市内三区就读<br><sup>1</sup> 说明<br><sup>2</sup><br><sup>3</sup><br><sup>3</sup><br><sup>3</sup><br><sup>4</sup><br><sup>4</sup><br><sup>5</sup><br><sup>5</sup>                                                                        | Q2020 青岛市教育局         钮进入填报         首页 我的报名         市内三区小学毕业生         市内三区、学毕业生         市内三区、学毕业生         市内三区、学生、         東京         九口说         市内三区         选择青         "外地就 | A 下某某 青岛市 明 岛市展或市南、 | 安全退出<br>内三区就读<br>市北、李沧区属初中4 | 初中   |
| (古右边的【青<br><b>青岛市内三区</b><br>進择就读地区          近福         ご                         | F岛市内三区就读】橙色按4<br>小学升初中信息化平台<br>非青岛市内三区就读<br><sup>1</sup> 说明<br><sup>2</sup> <sup>3</sup> 端明<br><sup>2</sup> <sup>3</sup> 市内三区以外就读初中,将不再参加F<br>可关别的初中学校录取。(平台内简称<br>)                                                                                              | C2020 青岛市教育局         钮进入填报         首页 我的报名         市内三区小学毕业生         小口说         市内三区         选择青         "外地就                                                                 | A 下某某 青岛市 明         | 安全退出<br>内三区就读               | 初中   |

#### 1.2 信息填报(青岛市内三区就读)

(1) 基本信息:检查信息无误后,点击【保存按钮】,进入信息确认页面

◆ 青岛市内三区小学升初中信息化平台 首页 我的报名 △ ▶某某 安全退出

| <br> | - |  |
|------|---|--|
|      |   |  |
|      |   |  |
|      |   |  |

| 完善信息                          |                     |                                       |
|-------------------------------|---------------------|---------------------------------------|
| ● ■ 基本信息                      | 温馨提示:请家长认真核         | 亥对学生基本信息,确保联系电话畅通,其他信息如有修改请立即反馈至毕业学校。 |
|                               | 学生证件类型              | 居民身份证                                 |
| 请按顺序填写以上所有项目。                 | 学生证件号码              | 3702 '1215                            |
| 填写完成后请点击"信息确认"<br>未通过校验的不能提交。 | *学生姓名               | 下某某                                   |
|                               | *学生性别               | 男                                     |
|                               | *出生日期               | 2007-10-17 (12)岁                      |
|                               | <mark>*</mark> 手机号码 | 186000000                             |
|                               | *毕业地区               | 山东省     ▼     青岛市     ▼     市南区     ▼ |
|                               | *毕业学校               | 青岛银海学校    ▼                           |
|                               | CPP II MILLMET      | ©2020 青岛市教育局                          |

| 隋汝顺予琪与以上所有坝日。<br>结空告命后注点主 "信白海社"   |         |                   |
|------------------------------------|---------|-------------------|
| 填与元10%后 屏点 云 后忌 明 K<br>未通过校验的不能提交。 | *学生姓名   | 大某某               |
|                                    | *学生性别   | 男                 |
|                                    | *出生日期   | 2007-10-17 (12)岁  |
|                                    | *手机号码   | 186000            |
|                                    | *毕业地区   | 山东省 ▼ 青岛市 ▼ 市南区 ▼ |
|                                    | *毕业学校   | 青岛银海学校    ▼       |
|                                    | *毕业学校学制 | 六三制・              |
|                                    | 毕业学校班号  | 1班 •              |
|                                    | *全国学籍号  | G37C 1171215      |
|                                    | 注册学籍号   | 2014              |
|                                    | 保存      | 刷新返回报名主页          |
|                                    |         |                   |
|                                    |         | ©2020 青岛市教育局      |

(2) 信息确认:点击下一步

| 🗳 青岛市内三区小学升初中信息化平台                                     | 首页                 | 我的报名                 | A ▶<br>某某                             | 安全退出   |                      |
|--------------------------------------------------------|--------------------|----------------------|---------------------------------------|--------|----------------------|
| 完善信息                                                   |                    |                      |                                       |        | 🙎 N某某                |
| 御 前 信息での定います。<br>「「「」」」「「」」」」」<br>「「」」」」<br>「「」」」」<br> | !                  |                      |                                       |        |                      |
|                                                        | ©                  | 2020 青岛市教育           | 局                                     |        | _                    |
| (3)报名志愿:点击红色按钮【报名志愿】,                                  | 进入打                | <b></b>              |                                       |        |                      |
| 💱 青岛市内三区小学升初中信息化平台                                     | 首页                 | 我的报名                 | ○ ○ ○ ○ ○ ○ ○ ○ ○ ○ ○ ○ ○ ○ ○ ○ ○ ○ ○ | 安全退出   |                      |
| 新生报名                                                   |                    |                      |                                       |        |                      |
| 市内三区毕业生 报名状态: 尚未报<br>① 信息确认 ② 报名志愿<br>您已完成信息确认,请点击【报名志 | 名<br>[ <b>〕</b> ]。 |                      |                                       |        | 信息修改<br>信息删除<br>信息查看 |
|                                                        |                    |                      |                                       |        |                      |
|                                                        |                    | <u></u>              |                                       |        |                      |
| <ul> <li>(A) 进入报名支原页面 占主第一阶段【进行</li> </ul>             | ©<br>λ 选择          | 2020 青岛市教育<br>去原】 供力 | 漏<br>释 <b>去原</b> 受标                   | 占書【捍亦‡ | 名夕受校】 加亜修改 重新        |

(4)进入报名志愿页面,点击第一阶段【进入选择志愿】,选择志愿学校,点击【提交报名学校】,如要进入点击【取消本类报名】,再重新选择学校提交。

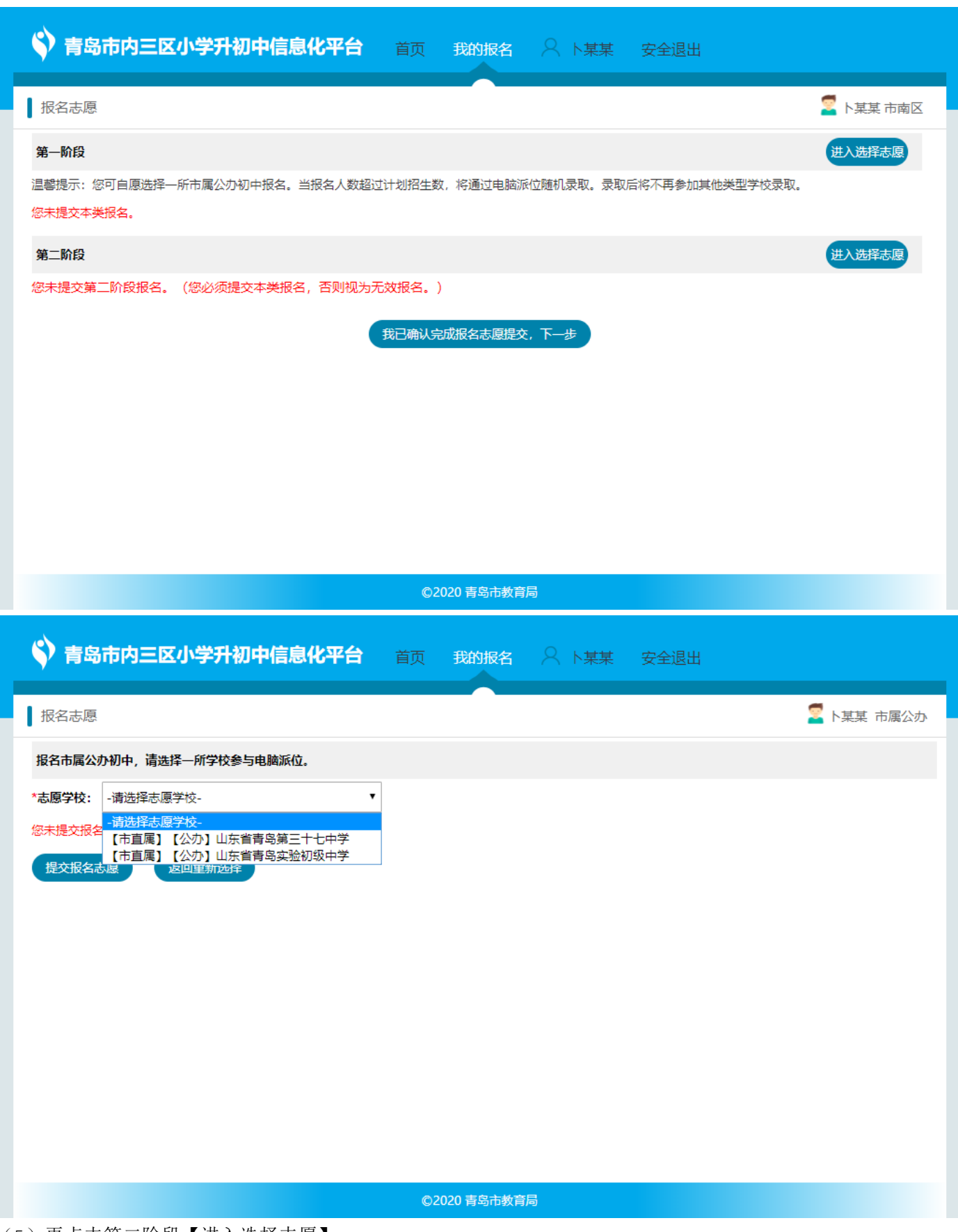

(5)再点击第二阶段【进入选择志愿】,

| ◆ 青岛市内三区小学升初中信息化平台 首页 我的报名 ○ N某某 安全退出                                                       |           |
|---------------------------------------------------------------------------------------------|-----------|
| 报名志愿                                                                                        | 🗧 ト某某 市南区 |
| 第一阶段                                                                                        | 进入选择志愿    |
| 温馨提示:您可自愿选择一所市属公办初中报名。当报名人数超过计划招生数,将通过电脑派位随机录取。录取后将不再参加其他类型学校录取。<br><mark>您未提交本类报名</mark> 。 |           |
| 第二阶段                                                                                        | 进入选择志愿    |
| 您未提交第二阶段报名。(您必须提交本类报名,否则视为无效报名。)<br>我已确认完成报名志愿提交,下一步                                        |           |
| ©2020 青岛市教育局                                                                                |           |

进入选择带有\*进入选择志愿, 如果是跨片、跨区的则要选择下方的申请跨片就读、申请跨区就读,

| ◆ 青岛市内三区小学升初中信息化平台 首页 我的报名 ○ N某某 安全退出                                         |           |
|-------------------------------------------------------------------------------|-----------|
| 报名志愿                                                                          | 🗧 ト某某 市南区 |
| 温馨提示: 已报名的如需变更, 请在平台报名开放期间点击【修改报名志愿】, 进入后点击【取消报名】即可重新选择。                      |           |
| *填报志愿 (必须填报)                                                                  | 进入选择志愿    |
| 选报最多四个志愿,未选择或未录取的,由市南区教体局安置就读。<br>您未提交本类报名。(您必须提交本类报名,否则视为无效报名。)              |           |
| 申请跨片就读 (根据个人实际情况选择填报)                                                         | 进入选择志愿    |
| 温馨提示:毕业小学在市南区东片学区,因户籍变动,可申请到市南区西片学区就读初中。<br><mark>您未提交本类报名。</mark>            |           |
| 申请跨区就读 (根据个人实际情况选择填报)                                                         | 进入选择志原    |
| 温馨提示:毕业小学在市南区,毕业生户籍、家庭住址同时迁至市北区或李沧区,可申请到对应区内公办初中就读。<br><mark>您未提交本类报名。</mark> |           |
| 返回上一层<br>已选择完毕,下一步                                                            |           |
| ©2020 青岛市教育局                                                                  |           |

#### 在该页面选择第一志愿到第四志愿完成之后,点击【提交报名志愿】

| ◆ 青岛市内三区小学升初中信息化平台 首页 我的报名 ◇ ト某某 安全退出                                                                            |
|----------------------------------------------------------------------------------------------------|
|                                                                                                    |
| 在民办学校和片内升学学校中选择最多四个志愿。如不选志愿或最终未录取,由教体局安置到非热点学校就读。                                                                |
| 第一志愿: 【市南区】【公办】山东省青岛第五中学 ▼                                                                                       |
| 第二志愿: 【市直属】【民办】青岛大学附属中学 ▼                                                                                        |
| 第三志愿: 【市南区】【民办】青岛银海学校 ▼                                                                                          |
| 第四志愿: 【市直属】【民办】青岛大学附属中学 ▼                                                                                        |
|                                                                                                    |
| ©2020 青岛市教育局<br>【我已确认完成报名志愿提交,下一步】                                                                               |
|                                                                                                    |
|                                                                                                    |
| 第一Mitz<br>温馨提示: 您可自愿选择一所市属公办初中报名。当报名人数超过计划招生数,将通过电脑派位随机录取。录取后将不再参加其他类型学校录取。<br>您已报名市属公办初中。<br>报名学校: 山东省青岛第三十七中学; |
| 第二阶段 进入选择志愿                                                                                                    |
| 您未提交第二阶段报名。(您必须提交本类报名,否则视为无效报名。)<br>我已确认完成报名志愿提交,下一步                                                             |
| ©2020 青岛市教育局                                                                                                    |

| ◆ 青岛市内三区小学升初中信息化平台 首页 我的报名 ○ N某某 安全退出                                                                       |           |
|----------------------------------------------------------------------------------------------------|-----------|
| 报名志愿                                                                                                    | 🚪 ト某某 市南区 |
| 第一阶段                                                                                                    | 修改报名志愿    |
| 温馨提示:您可自愿选择一所市属公办初中报名。当报名人数超过计划招生数,将通过电脑派位随机录取。录取后将不再参加其他类型学校录取。<br><b>您已报名市属公办初中。</b><br>报名学校:山东省青岛第三十七中学; |           |
| 第二阶段                                                                                                    | 修改报名志愿    |
| 您已提交第二阶段报名志愿。                                                                                               |           |
| 第一志愿:青岛银海学校;                                                                                                |           |
| 第二志愿:青岛大学附属中学;                                                                                              |           |
| 第三志愿:青岛(市南)海信学校;                                                                                            |           |
| 第四志愿: 青岛志远学校;                                                                                               |           |
| 我已确认完成报名志愿提交,下一步                                                                                            |           |
| ©2020 青岛市教育局                                                                                                |           |

| 🗳 青岛市内三区小4                                                                                                    | 学升初中信息化平台 首页 我的报名 · · 某某 安全退出                                                                                                    |                           |
|----------------------------------------------------------------------------------------------------|----------------------------------------------------------------------------------------------------|---------------------------|
| 报名志愿<br>第一阶段<br>温馨提示:您可自愿选择一所市                                                                                                    | 信息确认<br>请仔细核对以下信息,正确无误点击【确定】,需要修改点击【取消】:<br>学生姓名: 卜某某<br>注册学籍号: 2014: 10001                                                                                                    | ト菜菜 市南区<br>修改报名志原<br>校录取。 |
| <ul> <li>您已报名市属公办初中。</li> <li>报名学校:山东省青岛第三十</li> <li>第二阶段</li> <li>您已提交第二阶段报名志愿。</li> <li>第一志愿:青岛银海学校;</li> <li>第二志愿:青岛大学附属中学</li> </ul> | <ul> <li>您已报名市属公办初中。</li> <li>报名学校:山东省青岛第三十七中学;</li> <li>您已提交第二阶段报名志愿。</li> <li>第一志愿:青岛很海学校;</li> <li>第二志愿:青岛大学附属中学;</li> <li>第三志愿:青岛(市南)海信学校;</li> <li>第四志愿:青岛志远学校;</li> </ul> | 修改报名志愿                    |
| 第三志愿:青岛(市南)海信<br>第四志愿:青岛志远学校;                                                                                                    | <b>発定</b> 取消<br>我已确认完成报名志愿提交,下一步                                                                                                    |                           |
|                                                                                                    | ©2020 青岛市教育局                                                                                                    |                           |

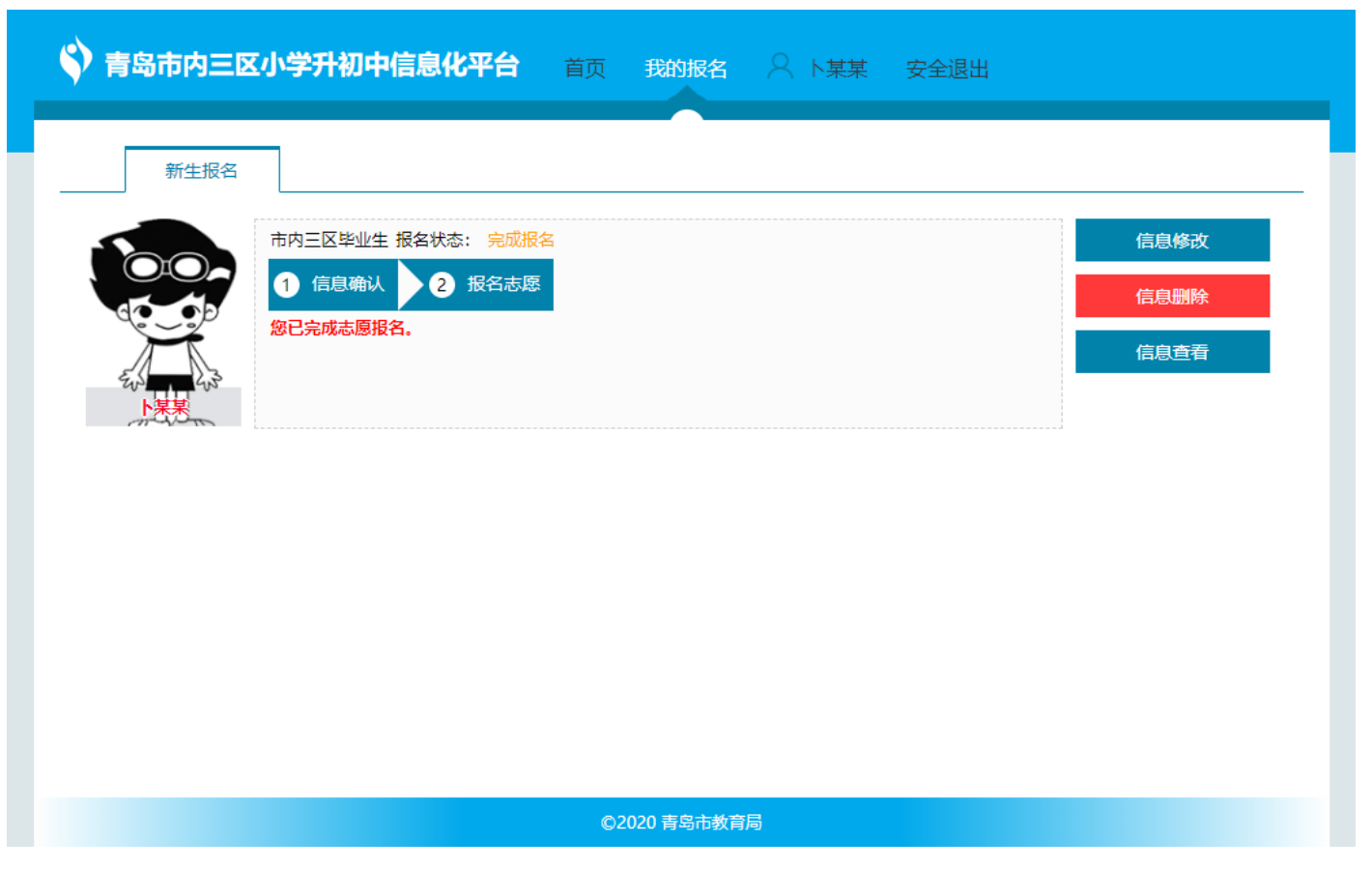

## 1.3 信息修改

□ 功能简介此功能主要用于家长对填报的学生信息的进行修改□ 操作步骤

点击右侧的【信息修改】按钮,进入信息修改页面,对信息进行修改

| ◆ 青岛市内三区小学升初中信息化平台 首页 我的报名 ○ N某某 安全退出 |      |
|---------------------------------------|------|
| 新生报名                                  |      |
| 市内三区毕业生 报名状态:完成报名                     | 信息修改 |
| 1 信息确认 2 报名志愿<br><u>總已完成志愿报名。</u>     | 信息删除 |
|                                       | 信息直有 |
| makin                                 |      |
|                                       |      |
|                                       |      |
|                                       |      |
|                                       |      |
| ©2020 青岛市教育局                          |      |

#### 1.4 信息查看

🛄 功能简介

此功能主要用于家长对填报的学生信息的进行查看。

□ 操作步骤

点击【信息查看】按钮,进入查看页面,对家长填报的信息进行查看

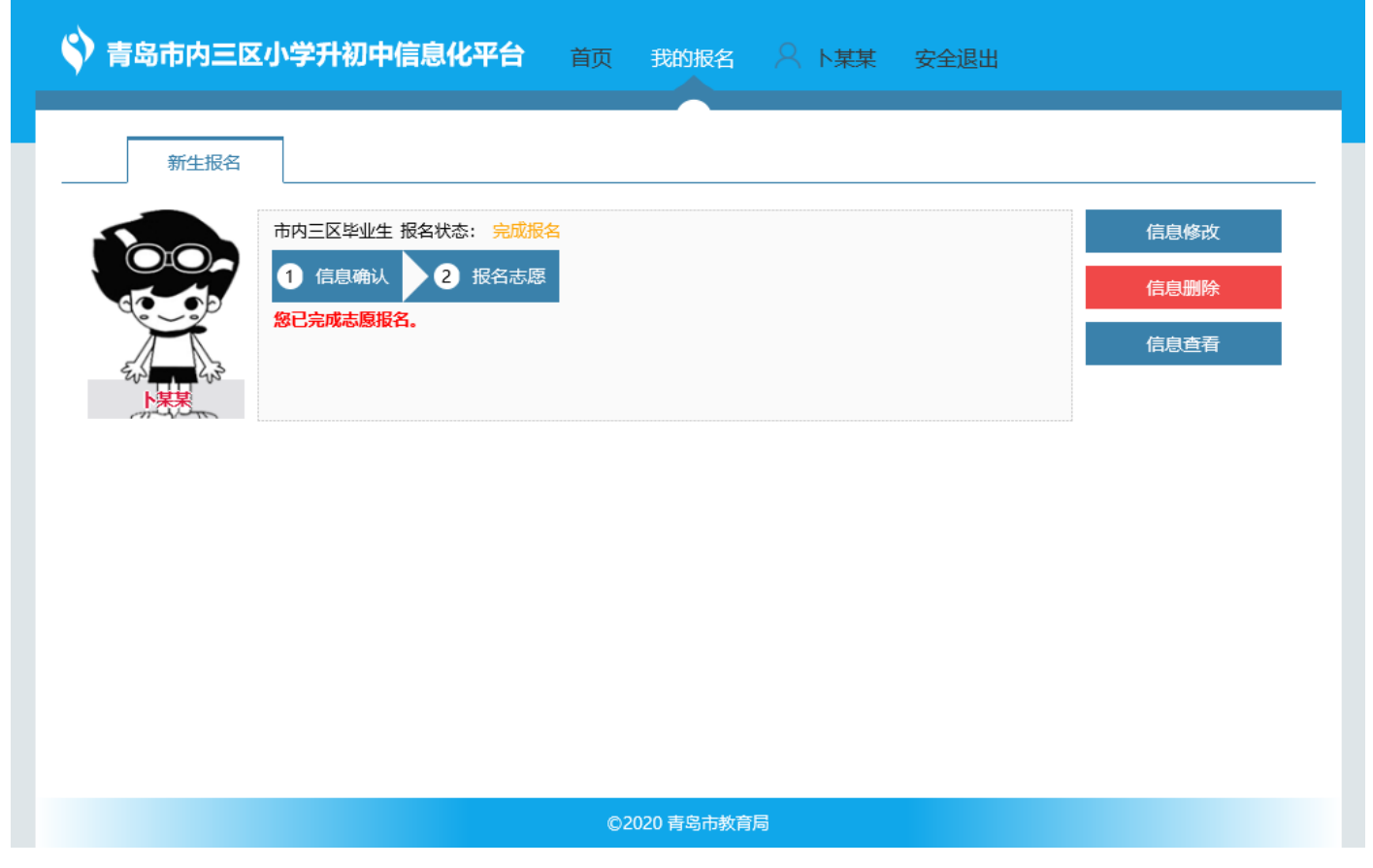

#### 1.5 信息删除

- □ 功能简介 此功能主要用于家长填错报名类型的,或者审核不合格的进行删除。
- □ 操作步骤点击【信息删除】按钮,对填报信息进行删除

#### 1.6修改密码

- 🛄 功能简介
- 此功能主要用于家长对登录密码进行修改
- □ 操作步骤
  - (1) 点击导航栏(用户名【卜某某】) 进入个人用户界面

| ◆ 青岛市内三区小学升初中信息化平台 首页 我的报名 ○ ト某某 安全退出                        |      |
|--------------------------------------------------------------|------|
| 新生报名                                                         |      |
| <ul> <li>市内三区毕业生 报名状态:完成报名</li> <li>1 信息确认 2 报名志愿</li> </ul> | 信息修改 |
| 総已完成志愿报名。                                                    | 信息查看 |
|                                                              |      |
|                                                              |      |
|                                                              |      |
|                                                              |      |
| ©2020 青岛市教育局                                                 |      |

(2) 点击【修改密码】,对带有\*的输入原密码、输入新密码、确认新密码,点击【提交】,完成密码修改

| 用户信息 修改密码 更换手机号         |
|-------------------------|
| *输入原密码                  |
| *输入新密码 同时包含大小写字母,数字,12位 |
| *确认新密码 同时包含大小写字母,数字,12位 |
| 提交                      |
|                         |
|                         |
|                         |
|                         |
|                         |
|                         |
| ©2020 吉島古教育局            |